## 1. Lista kandydatów

W widoku dostępne są następujące elementy:

- przycisk aktywujący dodanie nowego kandydata Nowy kandydat,
- filtry,
- lista dodanych kandydatów.

Lista składa się z następujących elementów:

- numer ID kandydata automatycznie nadawany przez system,
- avatar, imię i nazwisko oraz obecne stanowisko kandydata,
- ranking (średnia ocena),
- główne umiejętności,
- przypisani użytkownicy,
- dane kontaktowe: numer telefonu oraz adres email,
- status.

## 2. Dodawanie kandydata

Aby dodać nowego kandydata należy wybrać akcję Nowy kandydat.

# + Nowy Kandydat

Wyświetli się formularz, gdzie można uzupełnić:

- imię i nazwisko pola obowiązkowe,
- wgrać avatar domyślny składa się z inicjałów rekordu,
- ocenę,
- dane podstawowe:
  - status,
  - źródło,
  - stanowisko/a,
  - opis stanowiska,
  - obecna firma,
  - doświadczenie,
  - oczekiwania finansowe,
  - przypisanie do użytkownika/ów.
- tagi:
  - główne umiejętności można dodać maksymalnie 3 główne umiejętności,
  - umiejętności,
  - lokalizacje,
  - języki obce,
  - typ umowy,
  - wymagania specjalne.
  - dane kontaktowe:
    - adresy email oraz numery telefonów,
    - linki do profili społecznościowych.
- opis,
- załącznik.

## 2.1 Ocena kandydata

Kandydata można ocenić pod względem ogólnym, umiejętności miękkich i technicznych. Typy ocen można skonfigurować w konfiguracji słowników. Na liście kandydatów wyświetla się średnia ocen.

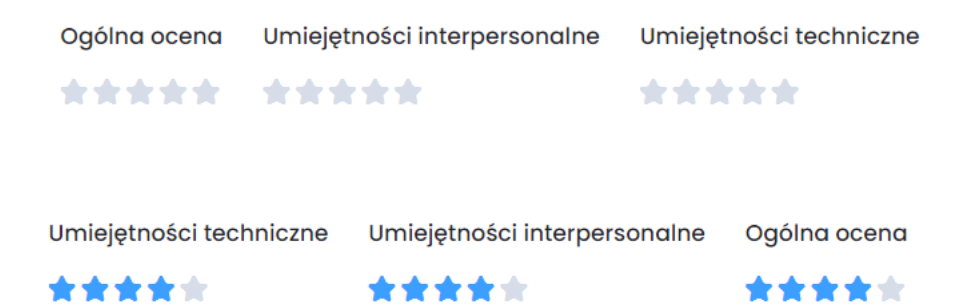

### 2.2 Dodanie niestandardowego profilu społecznościowego

Dla kontaktu oraz kandydata można uzupełnić odnośniki do portali: Linkedin, Facebook oraz Twitter. Użytkownik może dodać kolejne profile społecznościowe (Instagram, Pinterest, Dribble, inny), jeśli rozwinie opcję *dodaj kolejny profil społecznościowy*.

| LinkedIn |                                        | in |
|----------|----------------------------------------|----|
| Facebook |                                        | ß  |
| Twitter  |                                        | 0  |
|          | 🕀 Dodaj kolejny Profil Społecznościowy |    |

## 3. Portfolio kandydata

W szczegółach kandydata można dodać linki do jego portfolio (odnośniki do git, dribbble,itd.).

#### 3.1 Dodawanie odnośnika do portfolio

Aby dodać link należy kliknąć ikonkę plusa w nagłówku boxa z portfolio. W okienku z formularzem należy uzupełnić nazwę i url. Ponowne kliknięcie w plusa wyświetla kolejne linie dla kolejnego odnośnika i jego nazwy.

|                 | ×                    |
|-----------------|----------------------|
|                 |                      |
|                 |                      |
|                 |                      |
|                 |                      |
|                 |                      |
| Anuluj 🗸 Zapisz |                      |
|                 | Anuluj <b>Zapisz</b> |

## 3.2 Lista portfolio

Na liście wyświetlają się podlinkowane nazwy portfolio. Dodane linki można edytować lub usunąć.

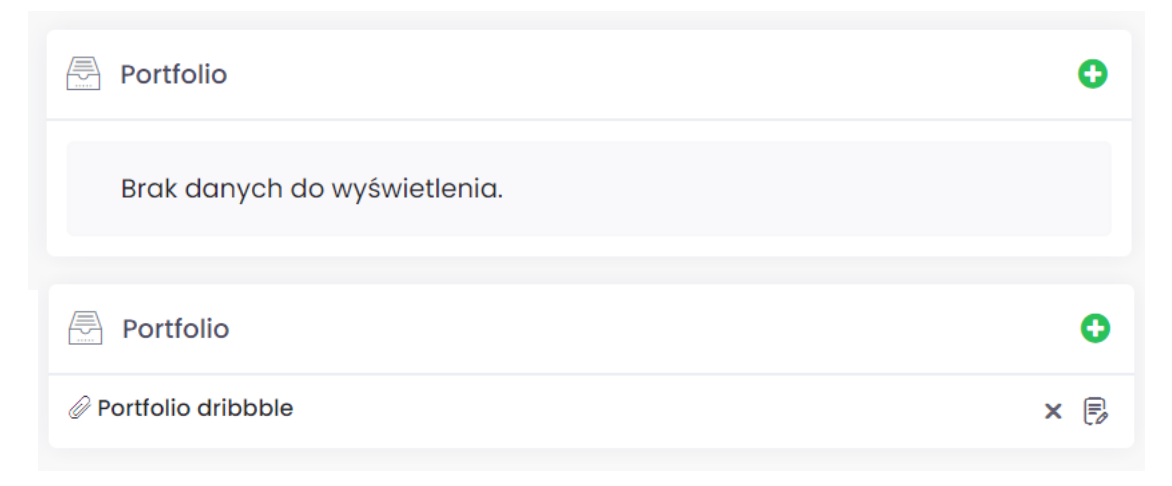

# 4. Powiązanie z rekrutacją

Kandydata można powiązać z konkretną rekrutacją z poziomu:

- jego szczegółów, w zakładce lista rekrutacji,
- lub szczegółów profilu HR w zakładce kandydaci.

Aby stworzyć powiązanie ze szczegółów kandydata należy skorzystać z akcji *przypisz do profilu HR*, wybrać z listy nazwę wybranego profilu i zatwierdzić wybór.

| Przypisz do profilu HR |                   | × |
|------------------------|-------------------|---|
| Profil                 | Wybierz           | ~ |
|                        |                   |   |
| A                      | Anuluj 🖌 Przypisz |   |

Na liście powiązanych rekrutacji wyświetlą się następujące informacje:

- nazwa profilu HR,
- numer referencyjny,
- stanowisko,
- klient,
- data aplikacji pole domyślnie uzupełnione jest dniem w którym nastąpiło powiązanie kandydata z profilem. Można to zmienić klikając w ikonkę edycji obok pola,
- etap rekrutacji tu można określić status kandydata w konkretnej rekrutacji,
- przycisk cofnięcia powiązania.

Analogicznie przypisać kandydata do rekrutacji można w szczegółach profilu HR, w zakładce *kandydaci* – należy wybrać akcję *przypisz kandydata* oraz z listy wybrać dany rekord. Można dodać kilku kandydatów naraz. W tabeli wyświetlają się:

- nazwa kandydata,
- źródło,
- data aplikacji,
- status,

- etap rekrutacji tu można określić status kandydata w konkretnej rekrutacji,
- dane kontaktowe: adres email oraz numer telefonu,
- ocena,
- przycisk cofnięcia przypisania.

| 4 | Przypisz do profilu HR                            | × |
|---|---------------------------------------------------|---|
|   | Wybierz kandydata                                 | 0 |
|   | × Kamila Nowaczek - Klarowska × Karyna Karynowska |   |
|   | Anuluj 🖌 Przypisz                                 |   |
|   |                                                   | , |

### 5. Dodanie CV / portfolio

CV i/lub portfolio można dołączyć do profilu kandydata w postaci załączników. Wystarczy w zakładce *CV / portfolio* wybrać akcję *dodaj plik* i wgrać wybrany/e załącznik/i.

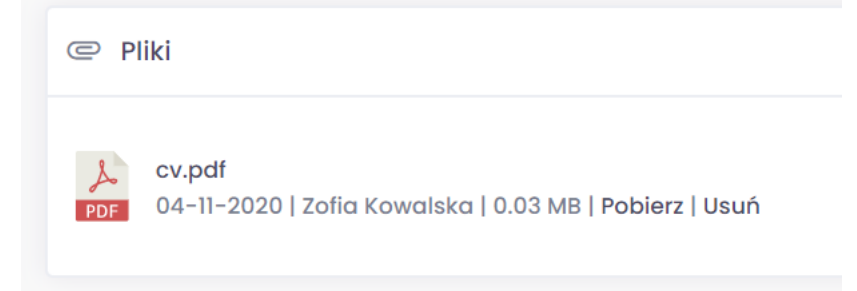

## 6. Zarządzanie klauzulami

więcej w dokumencie klauzule.pdf

#### 7. Zablokowanie kandydata przez użytkownika

Użytkownik może zablokować danego kandydata dla siebie. W tym celu w edycji rekordu powinien aktywować checkbox *zablokuj kandydata*.

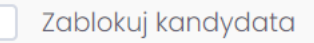

W efekcie do kandydata nie będzie można przypisać kolejnego użytkownika. Opcja będzie dostępna dopiero po cofnięciu zablokowania (odkliknięcie checkboxa). W szczegółach kandydata wyświetli się komunikat *Kandydat jest zablokowany przez {nazwa użytkownika, który użył blokady}.*